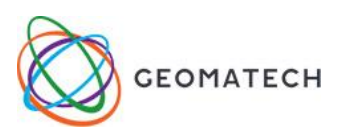

## Lineáris regresszió

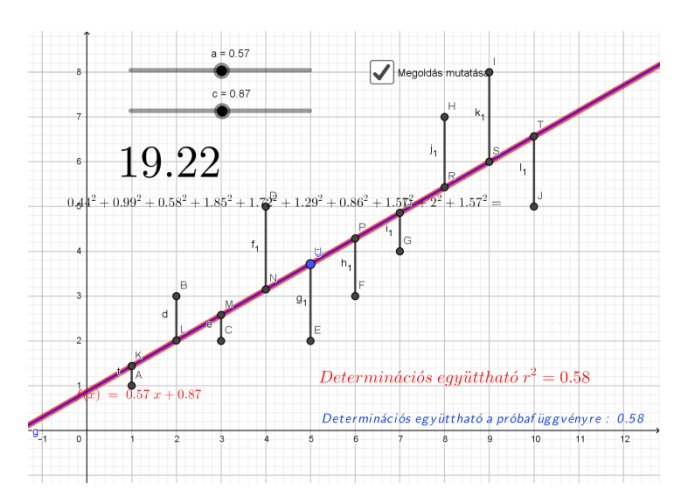

| #  | Eszköz                         | Megadás                                                                                                    | Megjegyzés                                                                                                    |
|----|--------------------------------|----------------------------------------------------------------------------------------------------|----------------------------------------------------------------------------------------------------|
| 1  | Menü →Nézet→<br>Táblázatkezelő | A1 cellába: x(P)<br>B1 cellába y(P)<br>C1 cellába xatlag<br>D1 cellába yatlag<br>E1 cellába dx<br>F1 cellába dy<br>G1 cellába dx*dy<br>H1cellába dx^2<br>I1 cellába dy^2 | Ha parancssorba írjuk a<br>következőt: A1="x(P)" a<br>táblázatkezelő A1 cellájában<br>megjelenik a szöveg és a rajzlapon<br>megjelenik egy szövegdoboz,<br>benne az x(P)<br>Ha a táblázatkezelő A1 cellájába<br>gépeljük a szöveget, akkor a<br>szöveg kategóriában jelenik meg<br>alakzatként a szöveg, aminek a<br>neve A1. |
| 2  | Táblázatkezelő<br>ablak        | A2 - A11 cellák feltöltése tetszőleges<br>értékekkel. Javaslat: 1,2,3,,10                                                                                                |                                                                                                    |
| 3  | Táblázatkezelő<br>ablak        | B2 - B11 cellék feltöltése tetszőleges<br>értékekkel                                                                                                    | Javaslat: [0; 10]-ból kerüljenek ki<br>vagy egy statisztikai idősor első tíz<br>értékét írjuk be.                                                                                                    |
| 4  | <b>{•••</b> }                  | A2:B11 tömb kijelölése majd kattintás<br>az eszközön                                                                                                    | Létrejön vele együtt A-tól J-ig<br>10 pont és lista <sub>1</sub> néven a pontok<br>sorozata                                                                                                    |
| 5  | Parancssor:                    | xatlag= ÁtlagX(lista_1)                                                                                                    |                                                                                                    |
| 6  | Parancssor:                    | yatlag= ÁtlagY(lista_1)                                                                                                    |                                                                                                    |
| 7  | Táblázatkezelő                 | C2=xatlag , majd másolása C11-ig                                                                                                    | mint az Excel-ben                                                                                                    |
| 8  | Táblázatkezelő                 | D2=yatlag , majd másolása D11-ig                                                                                                    |                                                                                                    |
| 9  | Táblázatkezelő                 | E2=A2-C2 , majd a képlet másolása<br>E11-ig                                                                                                    | dx=x-xatlag                                                                                                    |
| 10 | Táblázatkezelő                 | F2=B2-D2 , majd a képlet másolása<br>F11-ig                                                                                                    | dy=y-yatlag                                                                                                    |
| 11 | Táblázatkezelő                 | G2=E2*F2 , majd a képlet másolása<br>G11-ig                                                                                                    | dx*dy                                                                                                    |
| 12 | Táblázatkezelő                 | H2=E2^2, majd a képlet másolása<br>H11-ig                                                                                                    | $dx^2$                                                                                                    |

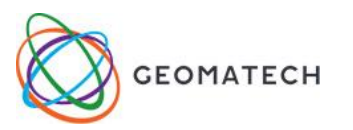

| 13 | Táblázatkezelő | I2=F2^2, majd a képlet másolása I11-ig                                                                                                    | dy^2                                                                                                    |
|----|----------------|----------------------------------------------------------------------------------------------------|----------------------------------------------------------------------------------------------------|
| 14 | { <b>1</b> ,2} | lista_2={G2, G3, G4, G5, G6, G7, G8, G9, G10, G11}                                                                                                    | $\sum d_x d_y$ G2:G11 tömb kijelölése,<br>majd kattintás az eszközön                                                                                                    |
| 15 | {1,2}          | lista_3={H2, H3, H4, H5, H6, H7, H8,<br>H9, H10, H11}                                                                                                    | $\sum d_x^2$ H2:H11tömb kijelölése,<br>majd kattintás az eszközön                                                                                                    |
| 16 | { <b>1</b> ,2} | lista_4={I2, I3, I4, I5, I6, I7, I8, I9, I10, I11}                                                                                                    | $\sum d_y^2$ I2:I11 tömb kijelölése, majd kattintás az eszközön                                                                                                    |
| 17 | Parancssor:    | $\beta_1$ =Összeg(lista_2) / Összeg(lista_3)                                                                                                    | $y = \beta_0 + \beta_1 x$ regressziós egyenes<br>$\beta_1$ paraméterének számolása, az<br>egyenes maredekségének<br>megadása                                                              |
| 18 | Parancssor:    | $\beta_0$ =yatlag- $\beta_1$ *xatlag                                                                                                    | a regressziós egyenes<br>β <sub>0</sub> paraméterének a megadása                                                                                                    |
| 19 | Parancssor:    | $\beta_1 x + \beta_0$                                                                                                    | f néven egy függvény jön létre<br>(a regressziós függvénybenaz x<br>csökkenő hatványa szerint<br>rendezettek a tagok, az egyenes<br>egyenleténél fordítva)<br>színezzük: legyen pl. piros |
| 20 | Parancssor:    | r_2=RNégyzet(lista_1, f)                                                                                                    | a determinációs együttható<br>megadása                                                                                                    |
| 21 | Parancssor:    | (Összeg(lista_2)/sqrt(Összeg(lista_3)*<br>Összeg(lista_4)))^2                                                                                                    | $r = \frac{\sum d_x d_y}{\sqrt{\sum d_x^2 \sum d_y^2}}$<br>lineáris korrelációs együttható,<br>négyzete a determinációs<br>együttható lineáris regresszió<br>esetén                       |
| 22 | a = 2          | m néven<br>min50, max. 50, beosztás:0.01                                                                                                    | a próbafüggvény meredeksége lesz                                                                                                    |
| 23 | a=2            | b néven<br>min50, max. 50, beosztás: 0.01                                                                                                    | a próbafüggvény grafikonjának y<br>tengellyel vett metszete lesz                                                                                                    |
| 24 | Parancssor:    | g(x)=m*x+b                                                                                                    | a próbafüggvény<br>Színezzük: legyen pl. kék                                                                                                    |
| 25 |                | m_1=Merőleges(A, xTengely)<br>m_{10}=Merőleges(J, xTengely)                                                                                                    | Az adott pontokból merőlegesek<br>állítása az x tengelyre (10 db)                                                                                                    |
| 26 |                | Az m_1, m_2,, m_10 egyenesek g(x)-<br>szel való metszéspontjainak megadása                                                                                                    | 10 db pont, ajd a metszéspontok<br>átnevezése A_1, B_1, J_1-re                                                                                                    |
| 27 |                | Szakasz(A,A_1)<br>Szakasz(B,B_1) Szakasz(J,J_1)                                                                                                    | dy értékeket adja, a szakaszok<br>átnevezése d_1, d_2,d_10-re                                                                                                    |
| 28 | ABC            | $\frac{d_{1}^{2}}{d_{1}^{2}+d_{2}^{2}+d_{3}^{2}+d_{4}^{2}+d_{5}^{2}+d_{6}^{2}+d_{7}^{2}+d_{8}^{2}+d_{9}^{2}+d_{4}^{2}+d_{6}^{2}+d_{6}^{2}+d_{7}^{2}+d_{8}^{2}+d_{9}^{2}+d_{6}^{2}+d_{6}^{2}+d$ | A szövegbe az adott alakzatokat<br>szúrjuk be, a rajzlapon a 10<br>távolság négyzetösszege látszik<br>összeg alakban                                                                      |

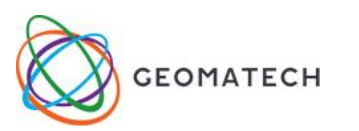

| 29 | ABC         | $d_{1^{2}+d_{2^{2}+d_{3^{2}+d_{4^{2}+d_{5^{2}+d_{6^{2}+d_{7^{2}+d_{9^{2}+d_{9^{2}+d_{10}^{2}}}}}}$                                 | A szövegbe az első alakzatot<br>beszúrjuk, és abba belekattintva<br>végezzük el a további műveleteket<br>névvel való hivatkozásokkal. A<br>rajzlapon az összeg látszik.<br>Méretét növeljük nagyra. |
|----|-------------|----------------------------------------------------------------------------------------------------|----------------------------------------------------------------------------------------------------|
| 30 | ABC         | Determinációs együttható r^2=r_2                                                                                                   | színe legyen az f(x) színével<br>azonos                                                                                                    |
| 31 | Parancssor: | r_3=RNégyzet(lista_1, g)                                                                                                    |                                                                                                    |
| 32 | ABC         | Determinációs együttható a próbafüggvényre r_3                                                                                     | színes legyen a g(x) színével<br>azonos                                                                                                    |
| 33 |             | Címke: Megoldás mutatása,<br>Alakzat: f(x)                                                                                         |                                                                                                    |
| 34 |             | Az m és b csúszákon állítsa be az f(x)<br>paramétereit és figyelje a négyzetösszeg<br>és a determinációs együttható<br>változását! |                                                                                                    |
| 35 | <b>.</b>    | A1:B11 tömb kijelölése a<br>táblázatkezelőben, majd kattintás az<br>eszközre                                                       | ki kell választani a regressziós<br>modellek közül a lineárisat. A<br>szolgáltatásban extrapolációra is<br>lehetőség van.                                                                           |
| 36 |             | https://www.geogebra.org/m/xzQPYMp<br>C#material/WJyxBBsc                                                                          | A GeoGebra applet helye a<br>szerkesztés menetének<br>feladatlapjával és az elkészültéről<br>készült videóval                                                                                       |